# Online Admission Registered Student Admission

Solapur University,Solapur External Department 2016-17

#### बहिस्थ प्रवेश घेणा-या विद्यार्थ्यांसाठी महत्वाच्या सूचना -

#### अर्ज स्विकारण्याचे केंद्र प्रथम व द्वितीय वर्ष प्रवेश घेणा-या विद्यार्थ्यांकरीता

| ۶.          | सँगमेश्वर कॉलेज, सोलापूर-           | n' | छत्रपती शिवाजी नाईट कॉलेज, सोलापूर-    | ni. | के बी.पी कॉलेन, पॅडरपूर                       |
|-------------|-------------------------------------|----|----------------------------------------|-----|-----------------------------------------------|
| ۲.          | विहलराव शिंदे ऑर्टस कॉलेन, टॅंभूणों | ÷  | शिवाजी कॉलेज, बार्शी                   | w   | सॉगोला कॉलेन, सॉगोला                          |
| <b>(9</b> . | शंकरराव मोहिते महाविद्यालय,अकलून-   | Ċ. | यशवंतराव चव्राण महाविद्यालय,<br>करमाळा | نه  | के एन पिसे आटेस अन्ड कॉमर्स<br>कॉलेन, कुईवाडी |

- महत्त्वाची सुचनाः- वी.ए./बी.कॉम. व एम.ए./एम.कॉम या अभ्यासक्रमासाठी प्रथम व द्वितीय वर्षात प्रवेश घेणा-या विद्याध्यांचे सत्र १ (Semester) सोवत सत्र २ (Semester) म्हणजेच ऑक्टो/नोव्हें २०१९ व मार्च/एप्रिल २०१७ याचे Debit / Credit Card / Net Banking या द्वारे ऑनलाईन शुल्क (Fees) आकारण्यात येईल. सदर ज्या विद्याध्यांचे ऑक्टो/नॉव्हे सत्र (Semester) मधील काही विषय अनुत्तीर्ण झाल्यास अशा विद्याध्यांनी मार्च/एप्रिल २०१७ परीक्षेच्या पूर्वी अनुत्तीर्ण विषयाची शुल्क (Fees) रोखीने ज्या केंद्रावर प्रवेश घेणा-या विद्याध्यांने मार्च/एप्रिल २०१७ परीक्षेच्या पूर्वी अनुत्तीर्ण विषयाची शुल्क (Fees) रोखीने ज्या केंद्रावर प्रवेश घेतला आहे त्या ठिकाणी जमा करावेत. अन्यथा आपला अनुत्तीर्ण झालेला विषय मार्च/एप्रिल २०१७ प्रवेशपत्रात निर्देशनात येणार नाही. याची सर्वस्व जवाबदारी विद्याध्यांची राहील.
- विद्यार्थ्यांनी प्रथम वर्षामध्ये ज्या बहिस्थ केंद्र/महाविद्यालयातून प्रवेश घेतला आहे अशा विद्यार्थ्यांनी द्वितीय वर्षाकरीता त्याच बहिस्थ केंद्र/महाविद्यालयातून प्रवेश घ्यावे/महाविद्यालयाची निवड करणे अनिवार्य आहे.
- विद्यार्थ्यांनी आपला Mobile No अचुक नोंद करने आवश्यक आहे. या Mobile No वर सर्व परीक्षा विषयक सूचना पाठविण्यात येतील. या बाबतची कुठलेही माहिती पत्राद्वारे कळविले जाणार नाही याची नोंद घ्यावी.
- ऑनलाईन प्रवेश अर्ज (Hard Copy) संपूर्ण माहितीसह योग्य ते दाखले व गुणतक्ते (Mark-sheet) यांची छायांकित प्रत ज्या केंद्रावर प्रवेश घ्यावयाचा आहे त्या ठिकाणी जमा करावेत. अन्यथा आपला प्रवेश निश्चित केला जाणार नाही.
- बहिःस्थ विद्यार्थ्यांनी आपल्या जवळील केंद्रावर (वर दर्शविलेल्या) प्रवेश परीक्षा अर्ज भरावेत व मार्कलिस्ट ही ज्या केंद्रावर प्रवेश/परीक्षा अर्ज भराला आहे त्या केंद्रावर घ्यावी व परीक्षेचे प्रवेशपत्र हे विद्यार्थ्यांच्या लॉगीनमध्ये उपलब्ध होतील.
- बी.ए./बी.कॉम.अभ्यासक्रमासाठी प्रवेश घेवू इच्छिणा-या विद्यार्थ्यांनी १० वी व १२ वी गुणतक्ते (Mark-sheet) यांची छायांकित प्रत व Leving Certificate Original प्रत ज्या केंद्रावर प्रवेश घ्यावयाचा आहे त्या ठिकाणी जमा करावेत.
- ज्या विषयामधून एम.ए. करायचे आहे तो विषय बी.ए. अभ्यासक्रमातील द्वितीय किंवा त्रितीय वर्षातील ऐच्छिक विषयापैकी असला पाहिजे. (सदर नियम सोलापूर विद्यापीठातून बी.ए. अभ्यासक्रम पुर्ण केलेला असला पाहिजे) किंवा,
- ज्या विषयामधून एम.ए. करायचे आहे तो विषय बी.ए. अभ्यासक्रमातील त्रितीय वर्षातील ऐच्छिक विषयापैकी असला पाहिजे. (सदर नियम बाहेरील विद्यापीठातून बी.ए. अभ्यासक्रम पूर्ण केलेला असला पाहिजे)
- सदर बाबीची पूर्तता बहिःस्थ विद्यार्थी करु शकत नाहीत त्यांनी विद्यापीठामार्फत घेण्यात आलेल्या प्रवेश (M.A. Faculty Change Exam-2016) परीक्षेमध्ये फक्त उत्तीर्ण झालेल्या विद्यार्थ्यांनी वर दर्शविलेल्या केंद्रावर प्रवेश घ्यावा.
- कोणत्याही कारणास्तव प्रवेश रद्द केल्यास / झाल्यास प्रवेश/परीक्षा शुल्क परत केले जाणार नाही. याची विद्यार्थ्यांनी नोंद घ्यावी.

### आपल्या University च्या Site वर जाण्यासाठी http://Su.digitaluniversity.ac हि URL वापरा

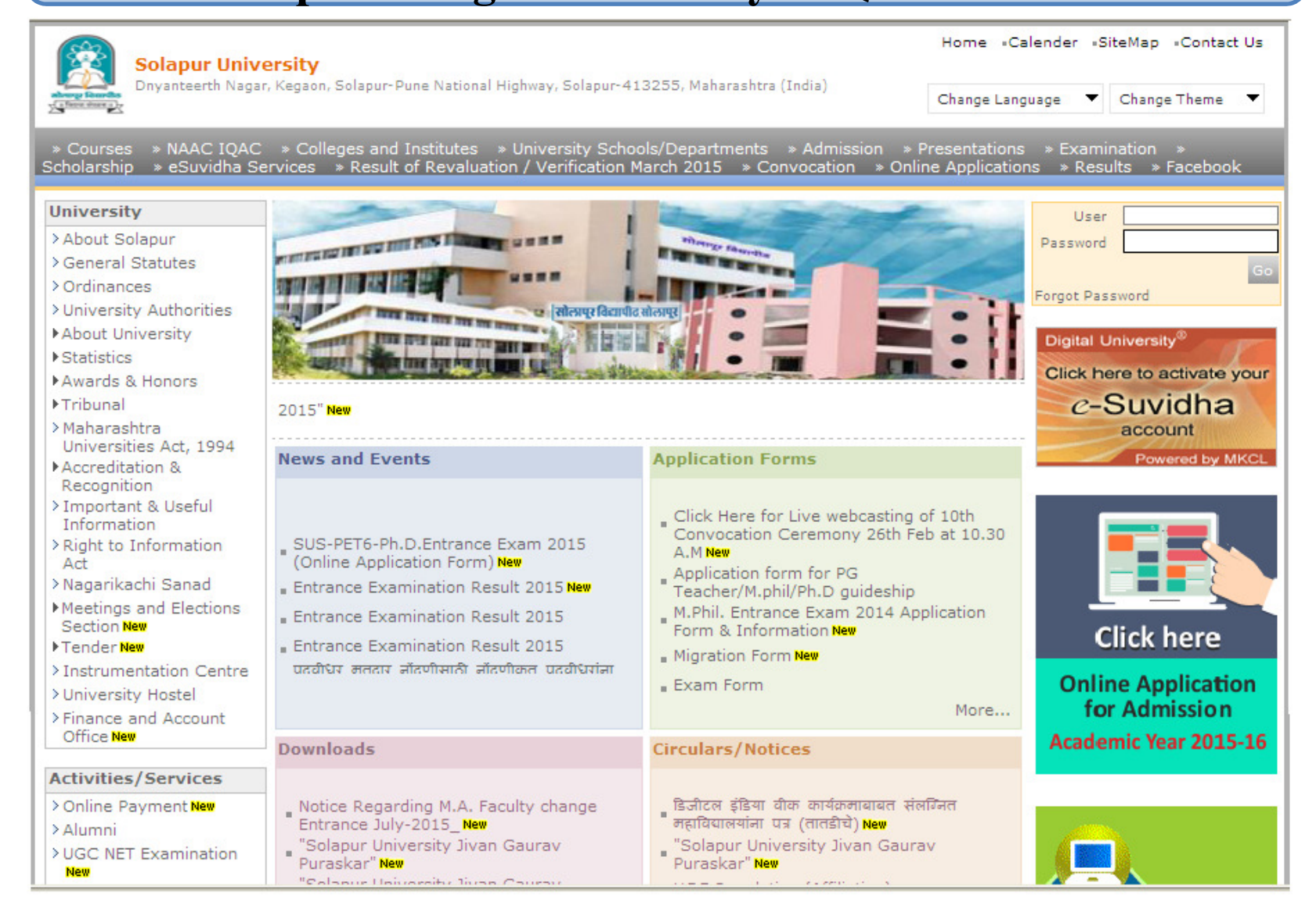

# Already Student of this university या ब्लॉक मध्ये आपला १६ अंकी पी आर एन न. इंटर करा. व Proceed या बटणावर Click करावे.

| FW: OLA & RSA on Staging-S ×                                                                          |                                                                                      |            |
|----------------------------------------------------------------------------------------------------|--------------------------------------------------------------------------------------|------------|
| ← → C 🗋 staging-suoa.digitaluniversity.ac/Login                                                       |                                                                                      | ☆ <b>=</b> |
| SOLAPUR UNIVERSITY<br>Dnyanteerth Nagar, Kegaon, Solapur-Pune National Highway, Solapur- 413255, Maha | arashtra (India)                                                                     |            |
| LOGIN                                                                                                 |                                                                                      |            |
| I am a New Admission seeker<br>in this University                                                     | Already Student of this<br>University                                                |            |
| New Admission seekers Have to click on Register                                                       | <ul><li>I have my 16 digit enrollment number/PRN.</li><li>2006032500197166</li></ul> |            |
| L User Name                                                                                           | Forgot Username?                                                                     |            |
| Password                                                                                              | Proceed                                                                              |            |
| Forgot Password ?   Validate Registration                                                             | ·                                                                                    |            |
| Login <b>Register</b>                                                                                 |                                                                                      |            |
|                                                                                                    |                                                                                      |            |

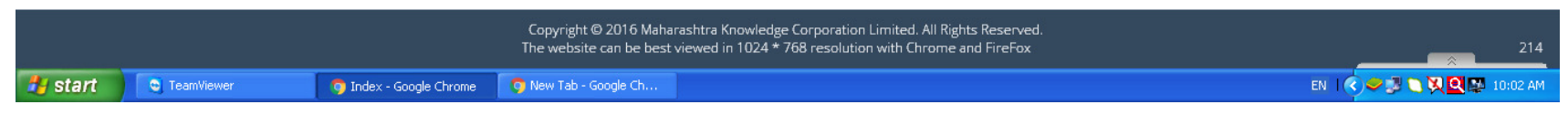

#### आपला Password इंटर करा. व Login या बटणावर Click करावे.

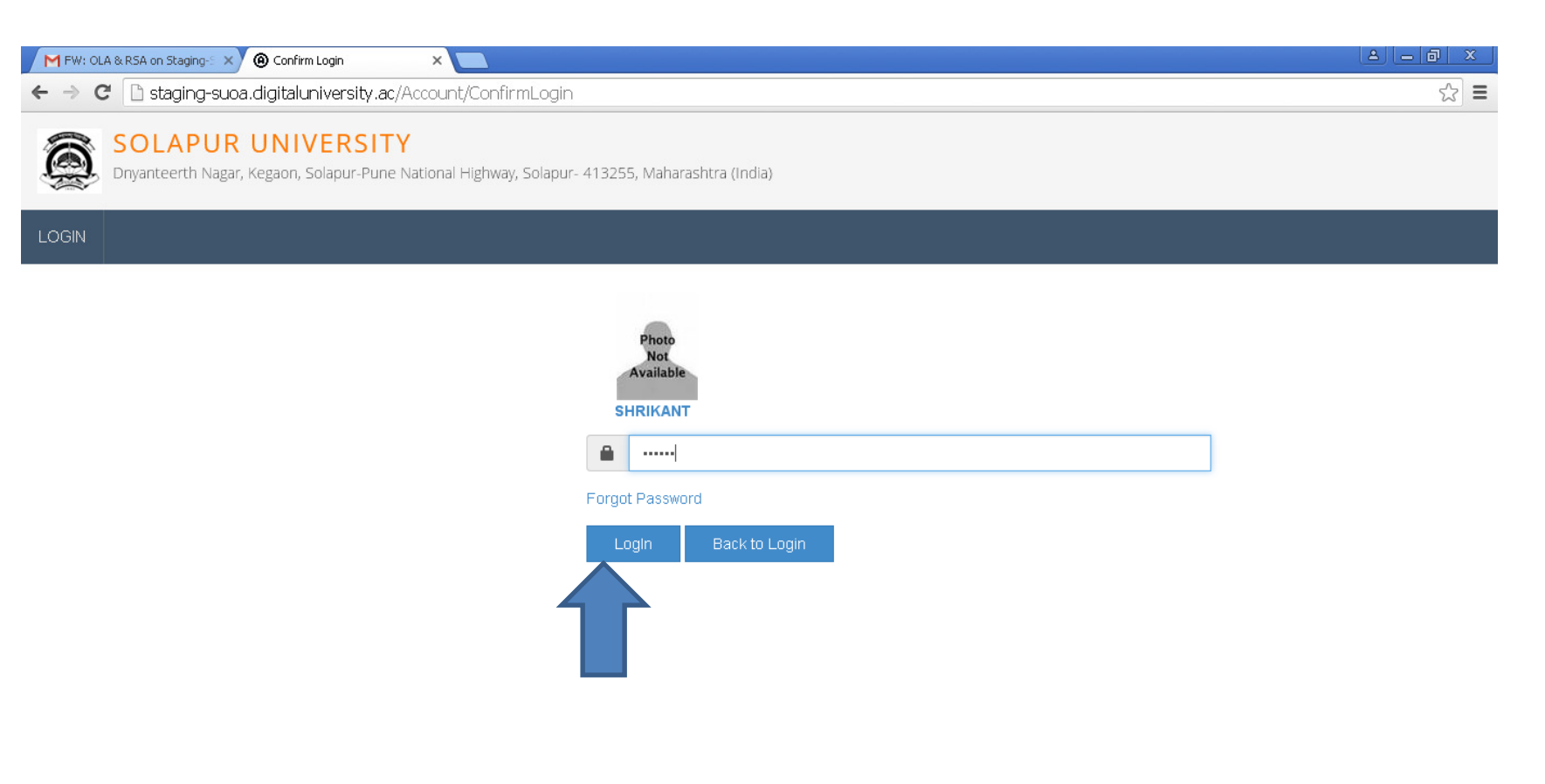

|         |                        | n Limited. All Rights Reserved.<br>on with Chrome and FireFox 21 |                       |                      |                          |
|---------|------------------------|------------------------------------------------------------------|-----------------------|----------------------|--------------------------|
| 🦺 start | Contraction TeamViewer | 🧔 Confirm Login - Googl                                          | 🗿 New Tab - Google Ch | Microsoft PowerPoint | EN   💎 🛩 🕄 🏹 🖳 🐺 10:03 A |

# Apply online या बटणावर Click करावे.

| FW: OLA & RSA on Staging-S × (@ Pro | ofile Dashboard ×                                                                                                    |                               |
|-------------------------------------|----------------------------------------------------------------------------------------------------|-------------------------------|
| ← → C 🗋 staging-suoa.digita         | aluniversity.ac/DashBoard                                                                                                    | <b>t</b> 😒 <b>t</b>           |
| DASHBOARD                           |                                                                                                    | •                             |
| 🗞 View Profile                      | ■ Welcome SHRIKANT !                                                                                                    |                               |
| Application Status                  |                                                                                                    |                               |
|                                     | Please check your profile details once again by clicking on each section before you click on "Profile Confirmation an succeeding screens. You will not be able to modify any part of profile (Profile will be locked) once you have applied. | d Apply Online" button on 💦 兴 |
|                                     | Personal Contact Address Photo Sign Reservation                                                                                                    | on Education                  |
|                                     | Online Application Instructions                                                                                                    | bgress                        |
|                                     | 1. You can apply online only after the completion and confirmation of Profile.                                                                                                    |                               |
|                                     | 2. You can apply for multiple courses in multiple colleges through single login.                                                                                                    |                               |
|                                     | 3. While applying, if any qualification details are missing, then it may be filled from the Last Qualification screen, even after profile confirmation.                                                                                      |                               |
|                                     | 4. Please be careful while applying, once admission gets confirmed in one college you cannot then seek admission in another college in same course.                                                                                          | Apply Online                  |
|                                     | Copyright © 2016 Maharashtra Knowledge Corporation Limited. All Rights Reserved.                                                                                                    |                               |
| 🛃 start 💽 TeamViewer                | The website can be best viewed in 1024 * 768 resolution with Chrome and FireFox<br>Profile Dashboard - G 🧿 New Tab - Google Ch 🔞 Microsoft PowerPoint                                                                                        | EN 1 🔇 🛩 🗗 🔪 🔍 🔛 10:03 AM     |

#### Apply या बटणावर Click करावे.

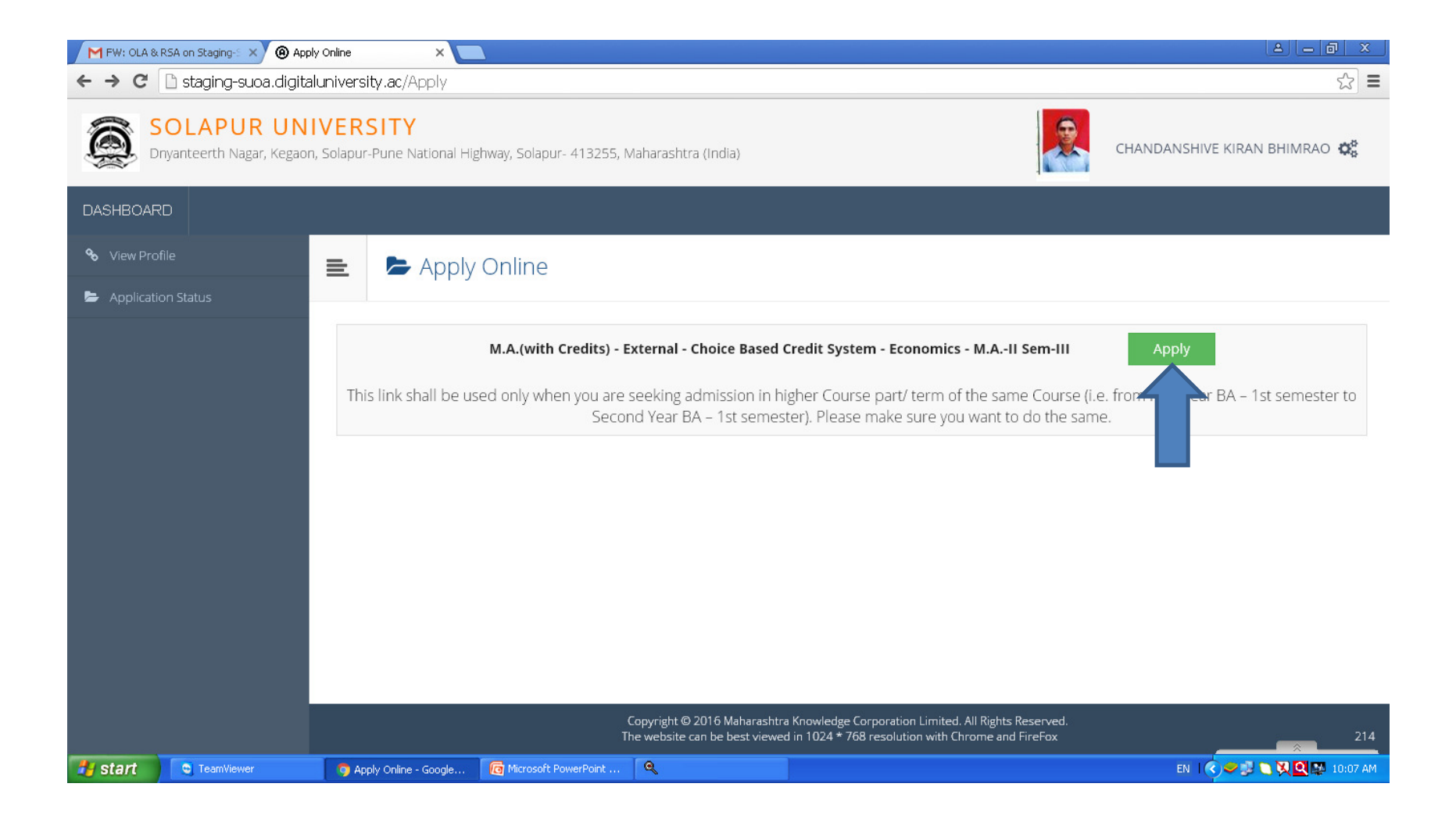

#### Medium Select व विषयांची निवड करणे.

| FW: OLA & RSA on Staging-S × (A) Cou | rse List 🗙 🔼                                                                                          |    |
|--------------------------------------|----------------------------------------------------------------------------------------------------|----|
| ← → C 🗋 staging-suoa.digita          | luniversity.ac/RegisteredStudentApply/ApplyNextTerm                                                   | \$ |
|                                      | Medium of Instruction   English  Marathi Minimum 4 Course(s) & Maximum 4 Course(s) should be Selected |    |
|                                      | Compulsory Papers Minimum: 2 Maximum: 2 [If Applicable]                                               |    |
|                                      | Elective Papers-I Minimum:1 Maximum: 1 [If Applicable]                                                |    |
| etart Taroviawar                     | Elective Papers-II Minimum:1 Maximum: 1 [If Applicable]                                               |    |

#### Add Next Term Course या बटणावर Click करणे.

| FW: OLA & RSA on Staging-S × | urse Summary ×                                                                                                    |     |
|------------------------------|----------------------------------------------------------------------------------------------------|-----|
| ← → C 🗋 staging-suoa.digita  | aluniversity.ac/RegisteredStudentApply/ApplyNextTerm                                                                                                    | ☆ = |
| Application Status           |                                                                                                    |     |
|                              | Courses saved successfully!                                                                                                    | ×   |
|                              | Program Name [Code]       M.A.(with Credits) - External - Choice Based Credit System - Economics - M.AII Sem-III [(NULL)]         College Name [Code]       External Department, Solapur University (SAN) |     |
|                              | Sem-III                                                                                                    |     |
|                              | 30172151 - Macro Economic Analysis       30172152 - Public Economics         30172153 - Labour Economics       30172156 - Indian Economic Policy                                                          |     |
|                              | Sem-IV                                                                                                    |     |
|                              | Add Next Term Course                                                                                                    |     |
|                              | Proceed                                                                                                    |     |
|                              | Copyright © 2016 Maharashtra Knowledge Corporation Limited. All Rights Reserved. The website can be best viewed in 1024 $\star$ 768 resolution with Chrome and FireFox                                    | 214 |

🛃 Start 🔹 TeamViewer 💿 Course Summary - Go... 🔯 Microsoft PowerPoint ...

# Medium व विषयांची निवड करणे व Proceed या बटणावर Click करावे.

| FW: OLA & RSA on Staging-S 🗙 🙆 Co | purse List ×                                                 |                         |
|-----------------------------------|--------------------------------------------------------------|-------------------------|
| ← → C 🗋 staging-suoa.digit        | aluniversity.ac/Paper                                        | ි <b>≡</b>              |
|                                   | Medium of Instruction 💿 English 💿 Marathi                    | •                       |
|                                   | Minimum 4 Course(s) & Maximum 4 Course(s) should be Selected |                         |
|                                   | Compulsory Papers Minimum:2 Maximum: 2 [If Applicable]       |                         |
|                                   | 🧹 🕑 [ 30172251 ] Macro Economic Analysis                     |                         |
|                                   | ✓ [ 30172252 ] Public Economics                              |                         |
|                                   | Elective Papers-I Minimum:1 Maximum: 1 [If Applicable]       |                         |
|                                   | ✓ [ 30172253 ] Labour Economics                              |                         |
|                                   | [ 30172254 ] Agricultural Development of India               |                         |
|                                   | [ 30172255 ] International Trade And Finance                 |                         |
|                                   | Elective Papers-II Minimum:1 Maximum: 1 [If Applicable]      |                         |
|                                   | ✓ [ 30172256 ] Indian Economic Policy                        |                         |
|                                   | Proceed                                                      | *                       |
| 🛃 start 💿 TeamViewer              | 🥱 Course List - Google 🦷 🙆 Microsoft PowerPoint              | EN 🕜 🥔 🐉 🔪 👯 🕵 10:08 AM |

#### Proceed या बटणावर Click करावे.

| FW: OLA & RSA on Staging-S × 🙆 Cour      | se Summary ×                                                                |                                                                                                    | 8 <u>- 8 x</u>               |
|------------------------------------------|-----------------------------------------------------------------------------|----------------------------------------------------------------------------------------------------|------------------------------|
| ← → C 🗋 staging-suoa.digital             | university.ac/Paper                                                         |                                                                                                    | sz ≡                         |
| SOLAPUR UNI<br>Dnyanteerth Nagar, Kegaon | <b>VERSITY</b><br>, Solapur-Pune National Highway, Solapur- 41325           | 5, Maharashtra (India)                                                                                                    | CHANDANSHIVE KIRAN BHIMRAO 🤹 |
| DASHBOARD                                |                                                                             |                                                                                                    |                              |
| ✤ View Profile                           | E Course Summary                                                            |                                                                                                    |                              |
| Appication status                        | Courses saved successfully! Program Name [Code] MA (with Credity            | s) - External - Choice Based Credit System - Economics - M.AII Sem-                                                                                             |                              |
|                                          | College Name [Code] External Departr                                        | nent, Solapur University (SAN) EXTSAN                                                                                                    |                              |
|                                          | 30172151 - Macro Economic Analysis<br>30172153 - Labour Economics<br>Sem-IV | 30172152 - Public Economics<br>30172156 - Indian Economic Po                                                                                                    | olicy                        |
|                                          | 30172251 - Macro Economic Analysis<br>30172253 - Labour Economics           | 30172252 - Public Economics<br>30172256 - Indian Economic Po<br>Proceed                                                                                         | blicy                        |
|                                          |                                                                             | Copyright © 2016 Maharashtra Knowledge Corporation Limited. All Rights Rese<br>The website can be best viewed in 1024 * 768 resolution with Chrome and Fire<br> | Frved.<br>Fox                |
| 🛃 start 💽 TeamViewer                     | 💿 Course Summary - Go 🦷 👩 Microsoft PowerPoint                              |                                                                                                    | EN   🔇 🗢 🛃 🕥 👯 🔍 🛤 10:08 AM  |

#### Submit या बटणावर Click करावे.

| 🕒 Solapur University 🛛 🗙 🕅 AF                                | RBM Mandate of 1 student 🛛 🗙 🗋 Solapur (       | University X 🙆 Fee                                               | 🗙 💽 mVaayoo - Bulk SM                                                                    | 15, Messag 🗙 🔨 🧥 MKCL                            | ×                |                     |
|--------------------------------------------------------------|------------------------------------------------|------------------------------------------------------------------|------------------------------------------------------------------------------------------|--------------------------------------------------|------------------|---------------------|
| ← → C 🗋 suoa.digitaluniver                                   | sity.ac/AutoFee?ApplicationID=                 | 65&StudentID=3&pName=                                            | =M.Com.(with%20Credits)%20-%                                                             | 20External%20-%2                                 | 0Choice%20Based% | 20Credit%20Syst☆ =  |
| <ul> <li>View Profile</li> <li>Application Status</li> </ul> | 🚖 🍃 Fee Detail                                 | S                                                                |                                                                                          |                                                  |                  | î                   |
|                                                              | Program Name [Code] N<br>College Name [Code] E | 1.Com.(with Credits) - External<br>xternal Department,Solapur Ur | - Choice Based Credit System - M.Com<br>niversity(CSNC) <mark>EXTCSNC</mark>             | I Sem-I 📙                                        |                  |                     |
|                                                              | Fee Categories                                 |                                                                  |                                                                                          |                                                  |                  |                     |
|                                                              | Fee Categories 🔹 🖲                             | Students from Home Univer                                        | sity                                                                                     |                                                  |                  |                     |
|                                                              | Fee Details                                    |                                                                  |                                                                                          |                                                  |                  |                     |
|                                                              | Sr.No                                          | Fee Head                                                         |                                                                                          | Fee Amount                                       |                  |                     |
|                                                              | 1                                              | eSuvidha Fee                                                     |                                                                                          | 50                                               |                  |                     |
|                                                              | 2                                              | Eligibility Fee                                                  |                                                                                          | 0                                                |                  |                     |
|                                                              | 3                                              | Registration Fee                                                 |                                                                                          | 700                                              |                  |                     |
|                                                              | 4                                              | Adm Exam Fee                                                     |                                                                                          | 1200                                             |                  |                     |
|                                                              | Total Fee Amount                               |                                                                  |                                                                                          | 1950                                             |                  |                     |
|                                                              |                                                |                                                                  | Submit                                                                                   |                                                  |                  |                     |
|                                                              |                                                | Copyright © 201<br>The website can                               | 6 Maharashtra Knowledge Corporation Limit<br>be best viewed in 1024 * 768 resolution wit | ed. All Rights Reserved.<br>h Chrome and FireFox |                  | 42                  |
| 🛃 start 🛛 🧿 🔀 🖉 " 😡 Inb                                      | ox - Microsoft 🧿 Fee - Google Chr              | 🧿 Inbox (10,533) 🗎 🗎 R                                           | RO76 🛛 🖓 B.A.LL.B.(with cr                                                               | MKCL Remote Su                                   | NPAV PC Scan::3  | 🔇 🖂 🕄 🔀 見 💈 5:39 PM |

# Payment या बटणावर Click करावे.

| M FW: OLA & RSA on Staging-5 × (a) ApplicationComplete ×     |                |                                                              |                                                                           |                                                            |                                           |                |             |                  |
|--------------------------------------------------------------|----------------|--------------------------------------------------------------|---------------------------------------------------------------------------|------------------------------------------------------------|-------------------------------------------|----------------|-------------|------------------|
| ← → C 🗋 staging-suoa.digital                                 | luniversity.   | ac/ApplicationStatus                                         |                                                                           |                                                            |                                           |                |             | ☆ =              |
| SOLAPUR UNI<br>Dryanteerth Nagar, Kegaon                     | CHANDANS       | SHIVE KIRAN                                                  | BHIMRAO 😋                                                                 |                                                            |                                           |                |             |                  |
| DASHBOARD                                                    |                |                                                              |                                                                           |                                                            |                                           |                |             |                  |
| <ul> <li>View Profile</li> <li>Application Status</li> </ul> | ≡              | Application Statu                                            | JS                                                                        |                                                            |                                           |                |             |                  |
|                                                              | CONG<br>to pro | RATULATIONS! You have succe<br>ceed with the payment.        | ssfully completed the application. F                                      | Please Note your APPL                                      | ICATION FORM no:11                        | 3. Please clic | k on Payme  | nt Icon Link×    |
|                                                              | 🚯 lf you       | ı want to apply for another co                               | ourse, just click on DASHBOARD link                                       | then APPLY ONLINE                                          | button and proceed                        | further.       |             | ×                |
|                                                              | List of        | Application                                                  |                                                                           |                                                            |                                           |                |             |                  |
|                                                              | Form<br>No.    | Program                                                      |                                                                           | Date                                                       | Status I                                  | Payment        | Cancel      | Print            |
|                                                              | 113            | M.A.(with Credits) - External -<br>Economics - M.AII Sem-III | Choice Based Credit System -                                              | 25-07-2016                                                 | Completed                                 |                | 圓           | ÷.               |
|                                                              |                |                                                              |                                                                           |                                                            |                                           |                |             |                  |
| staging-suoa.digitaluniversity.ac/ApplicationStatus#         |                |                                                              | Copyright © 2016 Maharashtra Know<br>The website can be best viewed in 10 | vledge Corporation Limited.<br>24 * 768 resolution with Ch | All Rights Reserved.<br>Frome and FireFox |                |             | 214              |
| 🛃 start 🕲 TeamViewer                                         | 💿 Applica      | tionComplete 🧖 Microsoft Powerf                              | Point                                                                     |                                                            |                                           | Eſ             | I I 🔇 🗢 🛃 🕻 | ) 🔀 🕰 🔛 10:09 AM |

#### Submit या बटणावर Click करावे.

| M FW: OLA & RS | 5A on Staging-5 🗙 🙆 Fee | ×                                                                                                    |                                                                                                    |                                                |  |  |  |  |
|----------------|-------------------------|----------------------------------------------------------------------------------------------------|----------------------------------------------------------------------------------------------------|------------------------------------------------|--|--|--|--|
| ← → C          | 🗅 staging-suoa.digital  | university.ac/AutoFee?Appli                                                                                                    | cationID=113&StudentID=26&pName=M.A.(with%20Credits)%20                                                                            | -%20External%20-%20Choice%20Based%20Credit%☆ 🚍 |  |  |  |  |
| 🖕 Application  | Application Status      |                                                                                                    |                                                                                                    |                                                |  |  |  |  |
|                |                         | Program Name [Code]       M.A.(with Credits) - External - Choice Based Credit System - Economics - M.AII Sem-III [(NULL)]         College Name [Code]       External Department, Solapur University (SAN) EXTSAN |                                                                                                    |                                                |  |  |  |  |
|                |                         |                                                                                                    |                                                                                                    |                                                |  |  |  |  |
|                | Fee Categories          |                                                                                                    |                                                                                                    |                                                |  |  |  |  |
|                |                         | Fee Details                                                                                                    |                                                                                                    |                                                |  |  |  |  |
|                |                         | Sr.No                                                                                                    | Fee Head                                                                                                    | Fee Amount                                     |  |  |  |  |
|                |                         | 1                                                                                                    | eSuvidha Fee                                                                                                    | 50                                             |  |  |  |  |
|                |                         | 2                                                                                                    | Eligibility Fee                                                                                                    | 0                                              |  |  |  |  |
|                |                         | 3                                                                                                    | Registration Fee                                                                                                    | 700                                            |  |  |  |  |
|                |                         | 4                                                                                                    | Exam Fee                                                                                                    | 600                                            |  |  |  |  |
|                |                         | 5                                                                                                    | Exam Late Fee                                                                                                    | 50                                             |  |  |  |  |
|                |                         | Total Fee Amount                                                                                                    |                                                                                                    | 1400                                           |  |  |  |  |
|                |                         | Submit                                                                                                    |                                                                                                    |                                                |  |  |  |  |
|                |                         |                                                                                                    | Copyright © 2016 Maharashtra Knowledge Corporation Limited. A<br>The website can be best viewed in 1024 * 768 resolution with Chro | Il Rights Reserved.<br>mme and FireFox 214     |  |  |  |  |
| 🛃 start        | 🤤 TeamViewer            | 🧿 Fee - Google Chrome 🛛 👩                                                                                                    | Microsoft PowerPoint                                                                                                    | EN I 🔿 🛩 🗟 👯 🔍 🖾 10:09 AM                      |  |  |  |  |

#### Online बटण Select करणे व Proceed या बटणावर Click करावे.

| M FW: OLA & RSA on Staging-S ×                                  | ×                                      |                                                                  |                           |  |  |  |  |  |
|-----------------------------------------------------------------|----------------------------------------|------------------------------------------------------------------|---------------------------|--|--|--|--|--|
| $\leftarrow$ $\Rightarrow$ C 🗋 staging-suoa.digitaluniversity.a | ac/StudentInvoice                      |                                                                  | ණ <b>Ξ</b>                |  |  |  |  |  |
| 1                                                               | es                                     | Suvidha Fee                                                      | 50                        |  |  |  |  |  |
| 2                                                               |                                        | igibility Fee                                                    | 0                         |  |  |  |  |  |
| 3                                                               |                                        |                                                                  | 700                       |  |  |  |  |  |
| 4                                                               | Đ                                      |                                                                  | 600                       |  |  |  |  |  |
| 5                                                               | Đ                                      | am Late Fee                                                      | 50                        |  |  |  |  |  |
| Total                                                           | Total Fee Amount to be Paid (1400)     |                                                                  |                           |  |  |  |  |  |
| ● Onlir<br>No Paym<br>✓ I d                                     | Online     No Payment Made.            |                                                                  |                           |  |  |  |  |  |
| Sr.No                                                           | Mode of Payment                        | Charges                                                          |                           |  |  |  |  |  |
| 1                                                               | Net Banking                            | For all other Banks Rs.15 plus applicable taxes HDFC Banks Rs.18 | plus applicable Taxes     |  |  |  |  |  |
| 2                                                               | Credit Card                            | Master /VISA 1.25% charges plus applicable Taxes                 |                           |  |  |  |  |  |
| 3                                                               | Debit Card Charges Below Rs.20         | 000/- 0.75 plus applicable taxes                                 |                           |  |  |  |  |  |
| 4                                                               | Debit Card Charges Above Rs.20         | 000/- 1% plus applicable taxes                                   |                           |  |  |  |  |  |
|                                                                 |                                        |                                                                  |                           |  |  |  |  |  |
|                                                                 |                                        | Proceed                                                          | *                         |  |  |  |  |  |
| 🛃 start 💽 TeamViewer 💽 🧿 Paymer                                 | it - Google Ch 🦳 🧑 Microsoft PowerPoir | ıt                                                               | EN   🔇 🛩 🐉 💟 👯 🛄 10:10 AM |  |  |  |  |  |

### Submit या बटणावर Click करावे.

| M FW: OLA & RSA on Staging-: X            | ×                              |            |                           |
|-------------------------------------------|--------------------------------|------------|---------------------------|
| ← → C 🔒 https://stagingups.mkcl.org/ups/u | osHome/showWelcome             |            | ☆ =                       |
| Universal Paymer                          | it System                      |            |                           |
|                                           |                                |            |                           |
| Choose a payn                             | nent option                    |            |                           |
| You are agree to p                        | ıy an amount of ⊡ 1400.0       |            |                           |
| Please select your                        | ayment option and 'Submit'     |            |                           |
| Payment order<br>number                   | 1131469441233752               |            |                           |
| Application name                          | Digital University Solapur     |            |                           |
| Total amount of transaction               | □ 1400.0                       |            |                           |
| Payment option                            | Payment Gateway                |            |                           |
|                                           | Submit Cancel transaction      |            |                           |
|                                           |                                |            |                           |
|                                           |                                |            |                           |
|                                           |                                |            |                           |
| © Copyright 2012-13. All F                | lights Reserved.               | Back To To | p                         |
| 😰 start 🔍 TeamViewer 🧿 Universal Payr     | nent Sy 🧑 Microsoft PowerPoint |            | EN   🗘 🥏 🕄 🔪 🔯 🔯 10:10 AM |

### Submit या बटणावर Click करावे.

| FW: OLA & RSA on Staging-S 🗙 | 🙅 https://stagingups.mkcl.org/ 🗙 💶                                                                                                    |                           |
|------------------------------|----------------------------------------------------------------------------------------------------|---------------------------|
| ← → C 🔒 https://stag         | ingups.mkcl.org/ups/upsHome/submitWelcomePage                                                                                                    | ☆ =                       |
|                              | Universal Payment System                                                                                                    |                           |
|                              |                                                                                                    |                           |
|                              | Your Payment Details         Amount:       1400.0       First Name: CHANDANSHIVE KIRAN BHIMRAO         Email:       a@b.com/Phone:       0000000000         Product Info:       1989/08/03, CHANDANSHIVE KIRAN BHIMRAO         Submit |                           |
|                              |                                                                                                    |                           |
|                              |                                                                                                    |                           |
|                              |                                                                                                    |                           |
|                              | © Copyright 2012-13. All Rights Reserved.                                                                                                    | Back To Top               |
| 🛃 start 😋 TeamViewer         | 🧿 https://stagingups.m 🧕 🧑 Microsoft PowerPoint                                                                                                    | EN I 📀 🛩 🕃 🎗 🔍 🖾 10:11 AM |

#### Payment option method Select करणे.

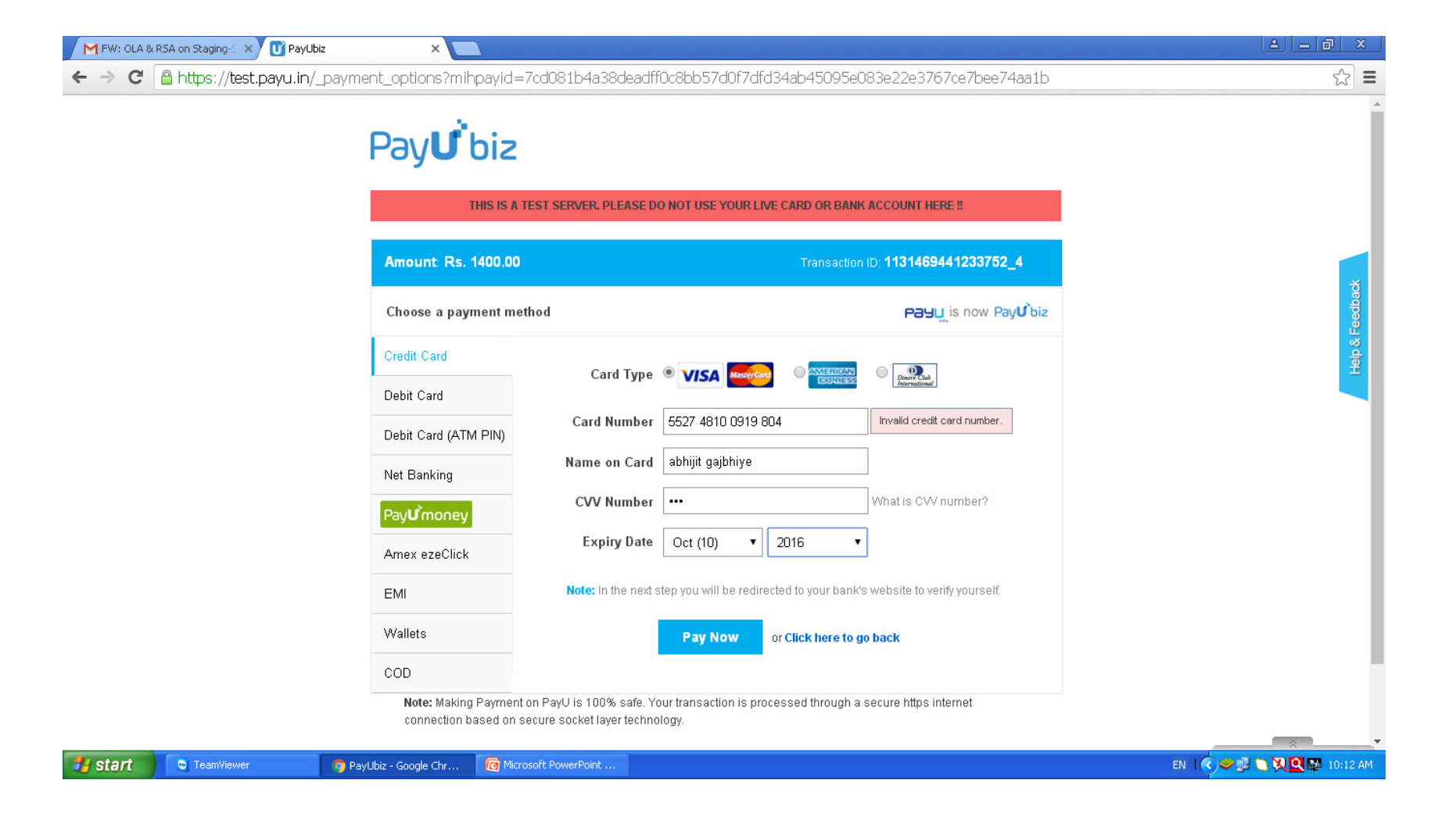

#### Payment Process होत आहे.

FW: OLA & RSA on Staging-S 🗙 🜙 PayUbiz × ☆ = 🔿 🗙 🔓 https://test.payu.in/\_payment\_options?mihpayid=7cd081b4a38deadff0c8bb57d0f7dfd34ab45095e083e22e3767ce7bee74aa1b 4 THIS IS A TEST SERVER. PLEASE DO NOT USE YOUR LIVE CARD OR BANK ACCOUNT HERE !! We are processing your transaction... CANGBABBBBB This process might take some time. Please do not hit refresh or back button or close this window. Waiting for test.payu.in.. 🔞 Microsoft PowerPoint . EN | 🔿 🥏 🗊 🏹 🍳 🔛 10:12 AM 🛃 start 🥏 PayUbiz - Google Chr... 💿 TeamViewer

#### Proceed या बटणावर Click करणे.

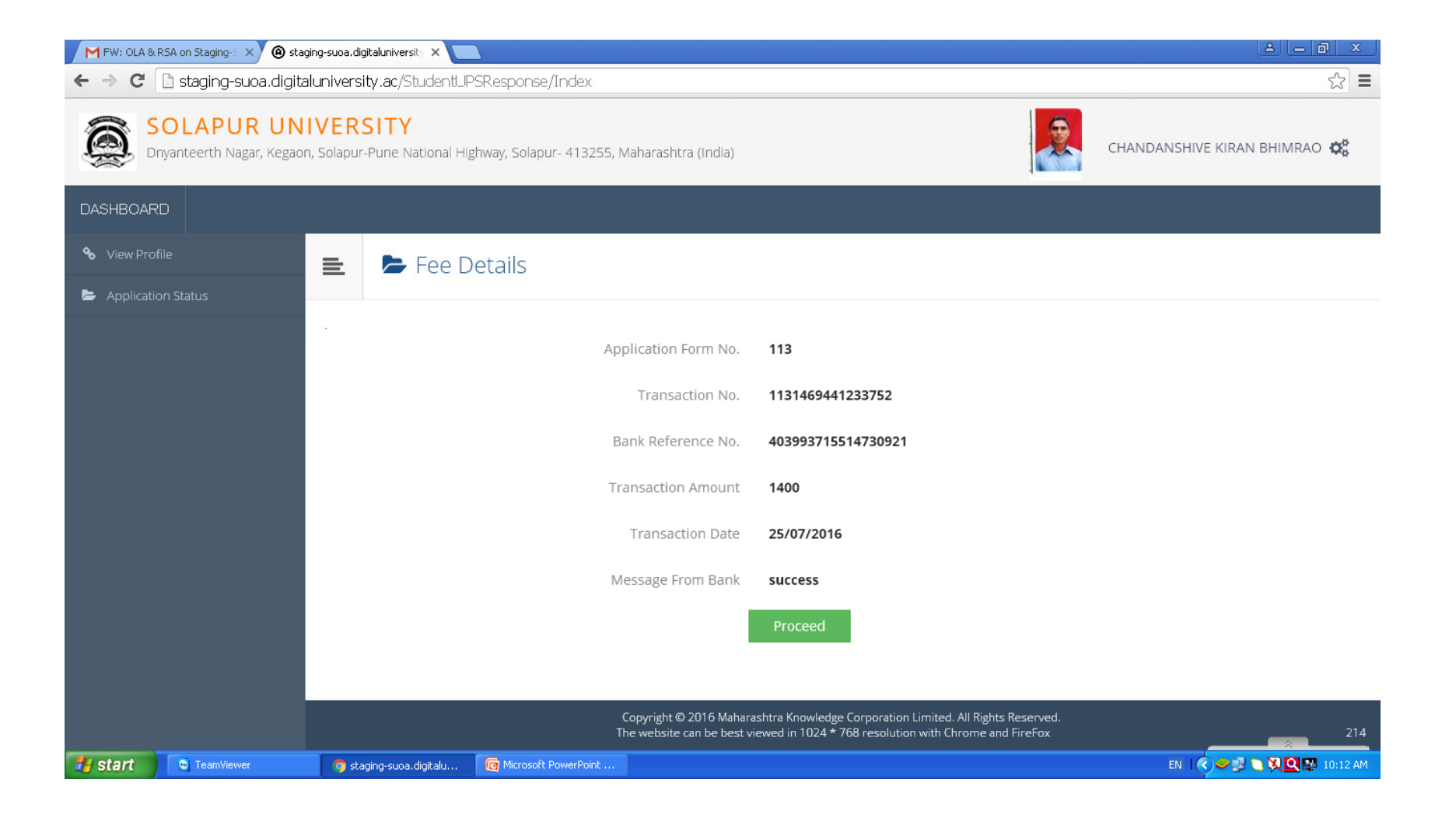

#### Print या बटणावर Click करावे.

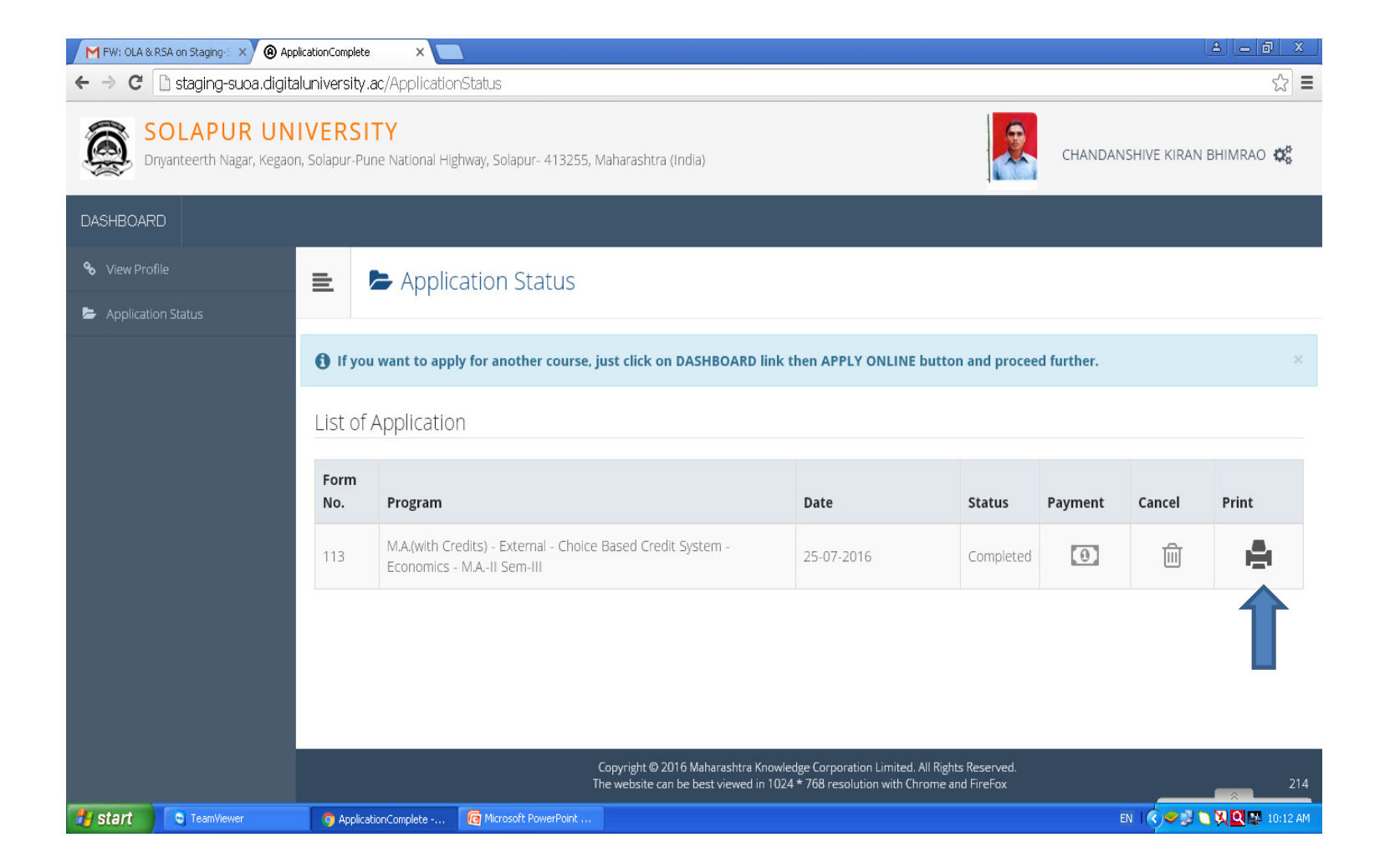

#### Print या बटणावर Click करावे व eSuvidha Ticket Print काढणे.

| ि Untitled - Google Chrome                              |                                                                                                    |                      |
|---------------------------------------------------------|----------------------------------------------------------------------------------------------------|----------------------|
| 🗅 about:blank                                           |                                                                                                    |                      |
| Print<br>Total: <b>1 sheet of paper</b><br>Print Cancel | BODOME     BODOME               |                      |
| Destination Change                                      | Legin ID: D14DW000003<br>Passware: 122455<br>Date: 92 Argunt 2016                                                                                                    | cation code          |
| Pages   All  e.g. 1-5, 8, 11-13                         | I can get the information about       In EASY (Bupplement Assistance Survices to Youth),<br>I can else         Image: A caracteristic content of the image of the image of the i                                                                         |                      |
| Copies 1 + -                                            | I can download       • Preflict eligibility form.       • Scholarships & Scholarships       • Scholarships & Scholarships         • Preflict eligibility form.       • Scholarships & Scholarships & Scholarships & Scholarships       • Scholarships & Scholarships & S                                                                                                    |                      |
| Layout Portrait -                                       | I can tolew  Academic details  Performance record  Status of profile change request  Status of profile change request  Con team  Con team  Con tea          |                      |
| Options 🔲 Two-sided                                     | I can update     Certaic blag or welpage       I can download     I can download       I can download     I can download       • Stillab RE tolerbook blis     I can download                                                                                                    |                      |
| + More settings                                         | Previous question papers     Exam form     Exam form     Exam form     Exam form     Exam hall ticket     Turill get links of     Turill get links of     Turill get links     Turill get links o               | <b>#</b>             |
| Print using system dialog (Ctrl+Shift+P)                | <ul> <li>International difference of the statement of marks</li> <li>International difference of the statement of marks</li> <li>International difference of the statement of marks</li> <li>International difference of the statement of marks</li> <li>International difference of the statement of marks</li> <li>International difference of the statement of marks</li> <li>International difference of the statement of the statement of</li></ul> | +<br>-               |
| Subject change     College transfer                     | I can generate                                                                                                    | · ·                  |
| 🥑 start 🧿 🏹 🔮 🤌 🍳 NPAV PC Scan::16%                     | 🔀 Inbox - Microsoft Out 🧑 Welcome Kit - Google 🌀 Untitled - Google Chr 📓 onlinepsymentextern                                                                                                    | 🔇 🕞 🕄 🗭 🗾 🍳 11:25 AM |

### Enter Verification Code and Click here verify & Print your Application form.

| 🖲 Welcome Kit 🛛 🗙 💽                                              |                                                                                                    |                                                                                                    |                                                    |                                                                   |                                       |
|------------------------------------------------------------------|----------------------------------------------------------------------------------------------------|----------------------------------------------------------------------------------------------------|----------------------------------------------------|-------------------------------------------------------------------|---------------------------------------|
| ← → C 🗋 suoa.digitaluniv                                         | ersity.ac/ApplicationStatus/eSuvidha                                                                                                    |                                                                                                    |                                                    |                                                                   | ९ ☆ =                                 |
| SOLAPUR UN<br>Dnyanteerth Nagar, Kegao                           | IVERSITY<br>n, Solapur-Pune National Highway, Solapur- 413                                                                                                    | 1255, Maharashtra (India)                                                                                                    |                                                    |                                                                   | Zoom: 90%<br>Reset to defaultANS      |
| DASHBOARD                                                        |                                                                                                    |                                                                                                    |                                                    |                                                                   |                                       |
| <ul> <li>✤ View Profile</li> <li>➢ Application Status</li> </ul> | 🛋 🔒 Welcome Kit                                                                                                    |                                                                                                    |                                                    |                                                                   |                                       |
|                                                                  | 🚺 Your e-Suvidha Ticket will be printed or<br>तुमचे ई-सुधिधा तिकीट तुम्ही जेव्हा पहिल्यांदा                                                                                                    | nly once during your first application<br>अर्ज कराल फक्त तेव्हाच प्रिंट होईल. तुमचे ई                                                           | only. Kindly preserve<br>सुविधा तिकीट तुमचा भ      | e your e-Suvidha Ticket w<br>विष्यातील संदर्भाकरिता जपून          | th you for future reference.<br>ठेवा. |
|                                                                  | You will have to follow the following ste<br>तुमचा अर्ज यश्वस्वीरित्या प्रिंट करण्यासाठी था<br>Step-1: Print your e-Suvidha Ticket.<br>तुमचे ई-सुविधा तिकीट प्रिंट करा.<br>Step-2: Enter the code number printer<br>तुमचा ई-सुविधा तिकीटवर प्रिंट केलेल | ps for successfully printing your app<br>लोल कुर्ती अवलंबा.<br>d on your e-Suvidha Ticket for one tii<br>1 कोड संबर एक वेळच्या पडताळणी साठी था. | lication form.                                     |                                                                   |                                       |
|                                                                  |                                                                                                    |                                                                                                    | Print your e-Suvidha                               | Ticket                                                            | Enter Verfication code                |
|                                                                  | Please enter the verification-co                                                                                                    | de printed on your e-Suvidha Ticl                                                                                                    | <b>ket</b> 420                                     | cd                                                                |                                       |
|                                                                  |                                                                                                    | Verif                                                                                                    | y & Print your Applic                              | ation form                                                        |                                       |
|                                                                  |                                                                                                    | Copyright © 2016 Maharas<br>The website can be best v                                                                                           | htra Knowledge Corpora<br>iewed in 1024 * 768 reso | ation Limited. All Rights Reserv<br>Nution with Chrome and FireFo | ed.<br>x 42                           |
| 🦺 start 🛛 🧿 🍽 🔮 🐣 🔍                                              | NPAV PC Scan::16% 🦳 🔀 Inbox - Microsoft Out                                                                                                    | 🛛 🧿 Welcome Kit - Google 🧿 Ur                                                                                                    | titled - Google Chr                                | onlinepaymentextern                                               | 🔍 🐼 🗢 🗗 🔍 11:25 AM                    |

# Print Application या बटणावर Click करावे.

| 🖲 suoa.digitaluniversity.ac/App 🗙 |                                            |                                                                                                    |             |                             |                                |                                    |                    |               |                   |                                                     |
|-----------------------------------|--------------------------------------------|----------------------------------------------------------------------------------------------------|-------------|-----------------------------|--------------------------------|------------------------------------|--------------------|---------------|-------------------|-----------------------------------------------------|
| ← → C 🗋 suoa.digitalur            | niversity.ac/Applicati                     | onStatus/PrintApplic                                                                                                    | ation       |                             |                                |                                    |                    |               |                   | ୍ ଛ =                                               |
| Dnyanteerth Nagar, Kegaon, So     | lapur-Pune National Highway.               | Solapur- 413255, Maharasht                                                                                                    | ra (India)  |                             |                                |                                    |                    |               |                   | Zoom: 75%                                           |
| DASHBOARD                         |                                            |                                                                                                    |             |                             |                                |                                    |                    |               |                   |                                                     |
| % View Profile                    | Print Appli                                | cation                                                                                                    |             |                             |                                |                                    |                    |               |                   |                                                     |
|                                   | 6                                          |                                                                                                    |             | External Depa               | rtment, Sola                   | our Universit                      | ty (SAN)           |               |                   | Application No : 68                                 |
|                                   |                                            |                                                                                                    |             | oolapar oliivor             | Solapur Univ                   | ersity                             | iapai(ii)          |               |                   |                                                     |
|                                   |                                            | Dnyante                                                                                                    | erth Naga   | r, Kegaon, Solapur-P<br>Aca | une National H<br>Idemic Year: | ighway, Solapı<br><b>2016-2017</b> | ur- 413255, Mahara | shtra (India) |                   |                                                     |
|                                   | Course Applied for : B.A.(                 | with Credits) - External - Ch                                                                                                    | oice Based  | Credit System - F.V.B.A     | . Sem-I                        |                                    |                    |               |                   | PRN :                                               |
|                                   | Application Date : 02/08                   | 2016                                                                                                    |             |                             |                                |                                    |                    |               |                   |                                                     |
|                                   | 1.Personal Information                     |                                                                                                    |             | 1                           |                                |                                    |                    |               |                   |                                                     |
|                                   | Candidate's Name(Region                    | al) :                                                                                                    |             | शेख इ.स.न मुवारक            |                                |                                    |                    |               |                   |                                                     |
|                                   | Candidate's Name as print<br>Certificate : | Candidate's Name as printed on School leaving/Passing SHAIKH HASANS MUBARAK Certificate : [*This name will appear on all University records/documents] |             |                             |                                |                                    |                    |               |                   |                                                     |
|                                   | Father's/Husband's Name                    | :                                                                                                    |             | MUBARAK<br>SHAIKH           |                                | Mother's Name :                    | ı                  | MIJASBI       |                   |                                                     |
|                                   | Marital Status :                           |                                                                                                    |             | Married                     |                                | Mother Tongue :                    | :                  | Marathi       |                   |                                                     |
|                                   | Place Of Birth : solapur                   |                                                                                                    |             | Gender : Male               |                                | Date Of Birth (D                   | DD/MM/YYYY): 01/06 | /1983         |                   |                                                     |
|                                   | Blood Group : BPositive                    |                                                                                                    |             | Religion : Hindu            |                                | Country of Citize                  | enship : India     |               |                   |                                                     |
|                                   | Is Student NRI/ Foreign N                  | lational : No                                                                                                    |             |                             |                                |                                    |                    |               |                   |                                                     |
|                                   | Address For Corresponden                   | ce :                                                                                                    |             |                             |                                |                                    |                    |               | an /m /m/         |                                                     |
|                                   | State : Maharashtra                        | (man / mhunh ate ) .                                                                                                    | District :  | Solapur                     | inhunu unad luna               | lehsil : Sola                      | apur(n)            |               | Din Code : 412255 | SOLAPUR                                             |
|                                   | Permanent Address :                        | area/ suburb etc.) .                                                                                                    | - solapul u | inversity sonapur pune in   | igiiway ioad keg               | 1011                               |                    |               | Fin Code . 413233 |                                                     |
|                                   | State : Maharashtra                        |                                                                                                    | District :  | Solapur                     |                                | Tehsil : Sola                      | apur(n)            |               | City/Town/Village | : SOLAPUR                                           |
|                                   | Address :                                  |                                                                                                    | solapur u   | niversity solapur-pune h    | ighway road kega               | ion                                |                    |               | Pin Code : 413255 |                                                     |
|                                   | Contact details                            | Contact details                                                                                                    |             |                             |                                |                                    |                    |               |                   |                                                     |
|                                   | Mobile Number                              | Mobile Number         9890219919         Email ID: hasanmshaikh@gmail.com                                                                              |             |                             |                                |                                    |                    |               |                   |                                                     |
|                                   | 2.Legal Reservation Infor                  | 2.Legal Reservation Information                                                                                                    |             |                             |                                |                                    |                    |               |                   |                                                     |
|                                   | Category Type : Reserved                   |                                                                                                    | Ca          | tegory : SBC                |                                |                                    |                    |               |                   |                                                     |
|                                   | Is Specially Abled?No                      |                                                                                                    |             |                             |                                |                                    |                    |               |                   |                                                     |
|                                   | 3.Social Information(Add                   | itional Inforamtion)                                                                                                    |             |                             |                                | T. T                               |                    |               |                   |                                                     |
| 🤧 stant 🔰 🧿 🏹 🔮 🦈 🦉               | NPAV PC Scan::17%                          | 🛛 🕑 Inbox - Microsoft Out                                                                                                    | · 🛛 🧿 s     | uoa.digitaluniversity       | 📲 onlinepayr                   | nentextern                         | MKCL Remote Sup    | oport         |                   | ୍ ତ୍ <u>କ୍ ତ୍</u> ଷ୍ କ୍ କ୍ <mark>ସ୍</mark> 11:27 AM |

# Print Application या बटणावर Click करावे.

| 🛞 suoa.digitaluniversity.ac/App 🗙 🔪 |                                                                                     |                                                                                                    |                                                                               |                                                                       |                                                                   |                                                   |                                          |                                   |                                  | ا ا                          | ð                  |
|-------------------------------------|-------------------------------------------------------------------------------------|----------------------------------------------------------------------------------------------------|-------------------------------------------------------------------------------|-----------------------------------------------------------------------|-------------------------------------------------------------------|---------------------------------------------------|------------------------------------------|-----------------------------------|----------------------------------|------------------------------|--------------------|
| 🗧 🔶 C 🗋 suoa.digitaluniv            | versity.ac/Appli                                                                    | icationStatus/PrintApplication                                                                                                    |                                                                               |                                                                       |                                                                   |                                                   |                                          |                                   |                                  | (                            | <b>२</b> 🏠         |
|                                     | Sem-II                                                                              |                                                                                                    |                                                                               |                                                                       |                                                                   |                                                   |                                          |                                   |                                  |                              |                    |
|                                     | 1111201 - English  <br>1111212 - Hindi-II<br>1111221 - Economi                      | (Compulsory)<br>ics-II                                                                                                    |                                                                               |                                                                       |                                                                   |                                                   |                                          |                                   |                                  |                              |                    |
|                                     | Required Documents and Certificates Section:                                        |                                                                                                    |                                                                               |                                                                       |                                                                   |                                                   |                                          |                                   |                                  |                              |                    |
|                                     | Passing Certificate of Std 10th.                                                    |                                                                                                    |                                                                               |                                                                       |                                                                   |                                                   |                                          |                                   |                                  |                              |                    |
|                                     | Fee Payment Details                                                                 | 5                                                                                                    |                                                                               |                                                                       |                                                                   |                                                   |                                          |                                   |                                  |                              |                    |
|                                     | Fee Category : महाराष्ट्र                                                           | ातील विद्यापीठाची व थच. यस. सी. बोर्डाची प्ररीक्षा उत्तीर्ण झालेला वि                                                                                   | विध्यार्थी                                                                    | Transaction Type : O                                                  | nline Payment                                                     |                                                   | Transaction Numb                         | er:68147013                       | 5936419                          |                              |                    |
|                                     | eSuvidha Fee - 50<br>Registration Fee - 61<br>- 50                                  | 00                                                                                                    |                                                                               |                                                                       | Eligibility Fee - 75<br>Adm Exam Fee - 660<br><b>Total : 1385</b> | ·                                                 |                                          |                                   |                                  |                              |                    |
|                                     | 4.Guardian Informat                                                                 | ion                                                                                                    |                                                                               |                                                                       |                                                                   |                                                   |                                          |                                   |                                  |                              |                    |
|                                     | Occupation of Guard                                                                 | ian : Farmer                                                                                                    |                                                                               | Annu                                                                  | ial Income of Guardian                                            | :50000                                            |                                          |                                   |                                  |                              |                    |
|                                     | 5.Educational Details                                                               | 5                                                                                                    |                                                                               |                                                                       |                                                                   |                                                   |                                          |                                   |                                  |                              |                    |
|                                     | Name of<br>Examination                                                              | Name of Board/University and State of Univ                                                                                                    | Board/University and State of University                                      |                                                                       |                                                                   | Month and Year of<br>Passing                      | Exam Seat<br>No.                         | Certificate<br>No.                | Mark<br>Obtained                 | Out Of                       | CGPA               |
|                                     | Std 10th                                                                            | MAHARASHTRA STATE BOARD OF SECO<br>EDUCATION                                                                                                    | NDARY AND HIGHER                                                              | SECONDARY                                                             | лік                                                               | March 2014                                        | 4546                                     | 45646                             | 500.00                           | 600.00                       |                    |
|                                     | Std 12th Arts                                                                       | COUNCIL FOR THE INDIAN SCHOOL CE                                                                                                    | бнјт                                                                          | June 2016                                                             | 123453                                                            | 123456                                            | 500.00                                   | 600.00                            |                                  |                              |                    |
|                                     | Your Last Qualifying                                                                | Exam: HSC [Arts]                                                                                                    |                                                                               |                                                                       |                                                                   |                                                   |                                          |                                   |                                  |                              |                    |
|                                     | 7.0ther Information                                                                 | 1                                                                                                    |                                                                               |                                                                       |                                                                   |                                                   |                                          |                                   |                                  |                              |                    |
|                                     | Would you like to ap                                                                | ply for Hostel accommodation required                                                                                                    |                                                                               |                                                                       |                                                                   |                                                   |                                          |                                   | No                               |                              |                    |
|                                     | DECLARATION<br>I hereby declare tha<br>documents. I SHAIK<br>guilty of ragging or s | it all the information furnished by me in this<br><b>H HASANS MUBARAK</b> , Application No : <b>68</b> a<br>exual harassment I am liable for punishment | application form is tru<br>admit to having unders<br>t according to the unive | e, complete and corre<br>tood what constitutes<br>rrsity regulations. | ct to the best of my ki<br>ragging and sexual ha                  | nowledge and belief. I (<br>rassment. I have read | do understand that<br>the guidelines rel | t I need to obt<br>ated to the sa | ain and produc<br>me. I hereby a | e all the re<br>ffirm that i | equired<br>f found |
|                                     | Place :                                                                             |                                                                                                    | Date :                                                                        |                                                                       |                                                                   |                                                   | ( Signature                              | of the Candida                    | te)                              |                              |                    |
|                                     | For College/Institute                                                               | e/Study Center Use Only                                                                                                    |                                                                               |                                                                       |                                                                   |                                                   |                                          |                                   |                                  |                              |                    |
|                                     | Designation                                                                         | Remarks / Particulars / Recommendations                                                                                                    |                                                                               |                                                                       |                                                                   |                                                   |                                          |                                   | Si                               | jnature an                   | d Date             |
|                                     | Admission Clerk                                                                     |                                                                                                    |                                                                               |                                                                       |                                                                   |                                                   |                                          |                                   |                                  |                              |                    |
|                                     | Committee                                                                           |                                                                                                    |                                                                               |                                                                       |                                                                   |                                                   |                                          |                                   |                                  |                              |                    |
|                                     | Accountant/Cashier                                                                  | Cash Received: Rs. Date: Date:                                                                                                    |                                                                               |                                                                       |                                                                   |                                                   |                                          |                                   | te:                              |                              |                    |
|                                     | Registrar/Uffice<br>Superintendent                                                  |                                                                                                    |                                                                               |                                                                       |                                                                   |                                                   |                                          |                                   |                                  |                              |                    |
|                                     |                                                                                     |                                                                                                    |                                                                               | Print Appl                                                            | lication                                                          |                                                   |                                          |                                   |                                  |                              |                    |
|                                     |                                                                                     |                                                                                                    | Copyright © 201<br>The website can                                            | 6 Maharashtra Knowledge (<br>be best viewed in 1024 * 76              | Corporation Limited. All Right<br>8 resolution with Chrome an     | s Reserved.<br>d FireFox                          |                                          |                                   |                                  |                              |                    |
| start 💿 🍽 🔮 🐣 🔍                     | NPAV PC Scan::17%                                                                   | 😡 Inbox - Microsoft Out 🌀 s                                                                                                    | suoa.digitaluniversity                                                        | inepayment 🔮                                                          | extern 🧕 MKCI                                                     | . Remote Support                                  |                                          |                                   | < C 🕄                            | 9 🕫 🖸                        | 11:27              |

#### Print या बटणावर Click करावे.

| M FW: OLA & RSA on Staging-S 🗙 🙆 Appli                                                                                             | cationComplete | ×                                                                         |                                                                    |                                                                       |                           |            |           |                |  |
|----------------------------------------------------------------------------------------------------|----------------|---------------------------------------------------------------------------|--------------------------------------------------------------------|-----------------------------------------------------------------------|---------------------------|------------|-----------|----------------|--|
| ← → C 🗋 staging-suoa.digital                                                                                                    | university.    | ac/ApplicationStatus                                                      |                                                                    |                                                                       |                           |            |           | ☆ <b>=</b>     |  |
| SOLAPUR UNIVERSITY Dnyanteerth Nagar, Kegaon, Solapur-Pune National Highway, Solapur- 413255, Maharashtra (India) CHANDANSHIVE KIP |                |                                                                           |                                                                    |                                                                       |                           |            |           |                |  |
| DASHBOARD                                                                                                    |                |                                                                           |                                                                    |                                                                       |                           |            |           |                |  |
| 🗞 View Profile                                                                                                    | ≡ 1            | Application Status                                                        |                                                                    |                                                                       |                           |            |           |                |  |
| 🖕 Application Status                                                                                                    |                |                                                                           |                                                                    |                                                                       |                           |            |           |                |  |
|                                                                                                    | 1 If you       | want to apply for another course, just cl                                 | lick on DASHBOARD link t                                           | hen APPLY ONLINE butto                                                | n and procee              | l further. |           | ×              |  |
|                                                                                                    | List of .      | Application                                                               |                                                                    |                                                                       |                           |            |           |                |  |
|                                                                                                    | Form<br>No.    | Program                                                                   |                                                                    | Date                                                                  | Status                    | Payment    | Cancel    | Print          |  |
|                                                                                                    | 113            | M.A.(with Credits) - External - Choice Based<br>Economics - M.AII Sem-III | d Credit System -                                                  | 25-07-2016                                                            | Completed                 | .0]        | Ē         |                |  |
|                                                                                                    |                |                                                                           |                                                                    |                                                                       |                           |            |           |                |  |
|                                                                                                    |                |                                                                           |                                                                    |                                                                       |                           |            |           |                |  |
|                                                                                                    |                |                                                                           |                                                                    |                                                                       |                           |            |           |                |  |
|                                                                                                    |                | Copyri <sub>n</sub><br>The web                                            | ght © 2016 Maharashtra Knowlea<br>bsite can be best viewed in 1024 | lge Corporation Limited. All Right<br>* 768 resolution with Chrome ar | s Reserved.<br>nd FireFox |            |           | 214            |  |
| 🛃 start 💿 TeamViewer                                                                                                    | o Applicat     | ionComplete 🧑 Microsoft PowerPoint                                        |                                                                    |                                                                       |                           | E          | N I 🔷 🥏 🔪 | 🕅 🔍 🔯 10:12 AM |  |